## LICEO SCIENTIFICO "PLINIO SENIORE" LICEO MATEMATICO - CLASSE PRIMA

# INTRODUZIONE AL FOGLIO ELETTRONICO

#### Introduzione

Un "foglio elettronico" (o "foglio di calcolo"; in inglese "spreadsheet") si presenta come una grande tabella divisa in celle (tipo "battaglia navale") sulla quale possono essere inseriti numeri, formule, testo, ecc...

Con il foglio elettronico è possibile modificare ed elaborare dati, realizzare elenchi, tabelle, calcoli e statistiche di vario tipo, tracciare diagrammi e grafici.

Noi lavoreremo con il foglio elettronico Excel (della Microsoft), ma è possibile utilizzare altri fogli elettronici, molti dei quali sono open source (per esempio "Calc" di Libre Office).

#### Struttura del foglio

Un foglio elettronico è diviso in righe e colonne

- Le righe sono identificate da un numero (ad es. 3)
- Le colonne sono identificate da una lettera (ad es. C)

Ogni file del foglio elettronico è suddiviso in fogli. Quando si apre un file Excel, per default, compaiono 3 fogli, ma se ne possono aggiungere molti di più se è necessario.

Ogni foglio (ci riferiamo all'ultima versione di Excel) contiene 1048576 righe e 16384 colonne (fino alla colonna XFD). Perché proprio questi numeri? Provate a pensarci!

Ogni cella (in un foglio ce ne sono 17179869184 in totale!) è l'intersezione tra una riga e una colonna ed è individuata da una lettera che ne identifica la colonna di appartenenza e da un numero che ne identifica la riga di appartenenza. Per esempio la cella D5 è l'intersezione della colonna D e della riga 5.

Il foglio elettronico, quando viene aperto, si presenta nel seguente modo.

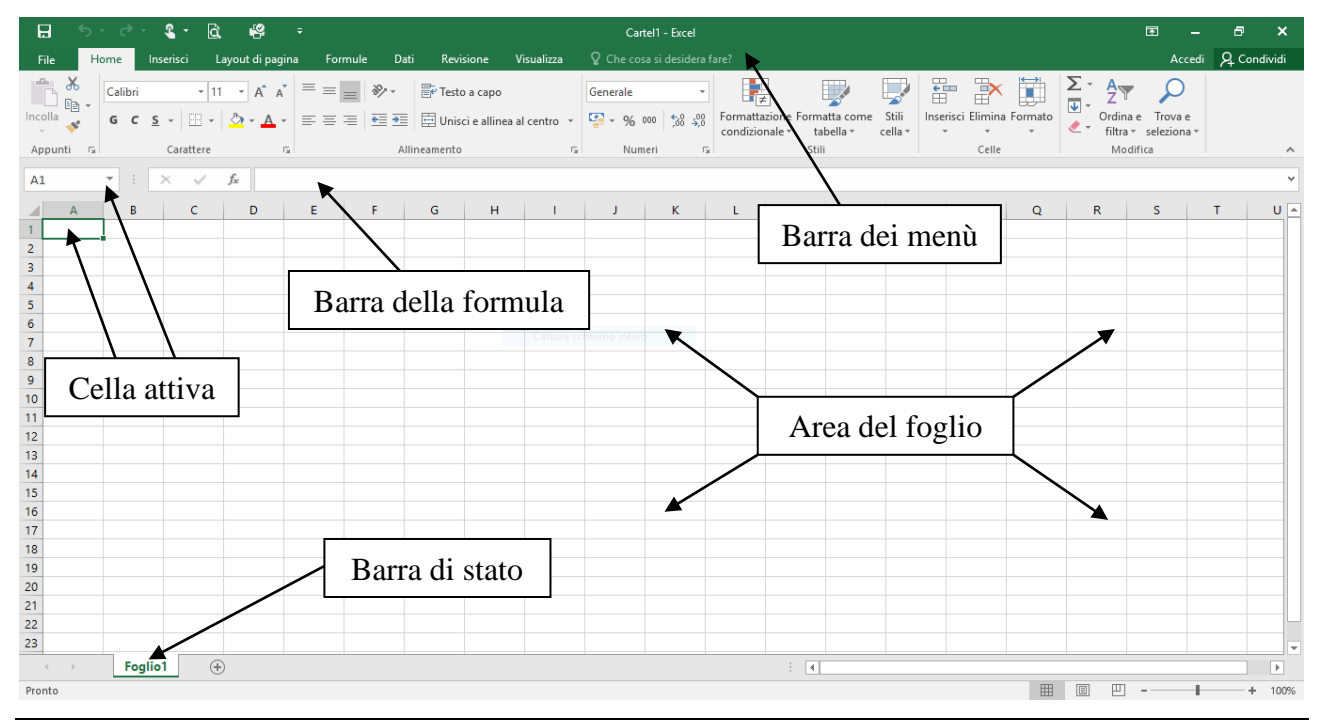

Appunti scritti da Francesca Coppa e Antonio Fanelli

#### Inserimento di una formula

N.B.: per inserire una formula in una cella, bisogna prima digitare =

Se si dimentica di farlo, il foglio non la riconosce come formula, ma come testo (o altro). Nell'inserire una formula le colonne possono essere indicate indifferentemente con la lettera maiuscola o minuscola. Per esempio è indifferente inserire C5 o c5.

#### Esempio 1

Dati due numeri, determinarne somma, differenza, prodotto, quoziente.

| Primo modo                                                | Secondo modo                                              |
|-----------------------------------------------------------|-----------------------------------------------------------|
| Nella cella A1 scrivere OPERAZIONI TRA DUE                | Nella cella A1 scrivere OPERAZIONI TRA DUE                |
| NUMERI                                                    | NUMERI                                                    |
| Nella cella A3 scrivere $a =$                             | Nella cella A3 scrivere $a =$                             |
| Nella cella A4 scrivere $b =$                             | Nella cella A4 scrivere $b =$                             |
| Nella cella B3 immettere il primo numero (per esempio 53) | Nella cella B3 immettere il primo numero (per esempio 53) |
| Nella cella B4 immettere il secondo numero (per           | Nella cella B4 immettere il secondo numero (per           |
| esempio 34)                                               | esempio 34)                                               |
| Nella cella A7 scrivere $a+b =$                           | Nella cella A7 scrivere $a+b =$                           |
| Nella cella A8 scrivere <i>a-b</i> =                      | Nella cella A8 scrivere <i>a-b</i> =                      |
| Nella cella A9 scrivere <i>ab</i> =                       | Nella cella A9 scrivere <i>ab</i> =                       |
| Nella cella A10 scrivere <i>a/b</i> =                     | Nella cella A10 scrivere <i>a/b</i> =                     |
| Nella cella B7 scrivere =53+34                            | Nella cella B7 scrivere = <b>B3+B4</b>                    |
| Nella cella B8 scrivere =53-34                            | Nella cella B8 scrivere = <b>B3-B4</b>                    |
| Nella cella B9 scrivere =53*34                            | Nella cella B9 scrivere = <b>B3*B4</b>                    |
| Nella cella B10 scrivere =53/34                           | Nella cella B10 scrivere <b>=B3/B4</b>                    |

Cosa notate di differente?

#### Esempio 2

Scrivere i primi dieci elementi della successione  $a_n=3n+4$  (da n=1 a n=10)

Nella cella A1 scrivere *SCRIVERE I PRIMI DIECI ELEMENTI DI UNA SUCCESSIONE* Nella cella A3 scrivere *n* Nella cella B3 scrivere *a(n)* Nella cella A4 immettere il numero 1 e poi "completare" (cioè trascinare il contenuto della cella) le celle sottostanti fino a 10 Nella cella B4 immettere la formula *=3\*A4+4* e poi completare le celle sottostanti

### La funzione SE

La funzione SE consente di eseguire confronti logici tra un valore e un risultato previsto. Nel formato più semplice, la funzione SE si scrive nella seguente forma:

SE(qualcosa è Vero, fai qualcosa, altrimenti fai qualcos'altro)

Quindi un'istruzione SE può avere due risultati. Il primo risultato si ottiene se il confronto è Vero, il secondo se è Falso.

#### Esempio 3

Considera un numero naturale. Se è pari dividilo per 2, se è dispari moltiplicalo per 3.

Nella cella A1 scrivere **PROBLEMA DI SCELTA** Nella cella A3 scrivere **Se n=** Nella cella B3 scrivere un numero naturale a scelta Nella cella A4 scrivere **Allora ho** Nella cella B4 scrivere **=SE(RESTO(B3;2)=0; B3/2; B3\*3)** 

Appunti scritti da Francesca Coppa e Antonio Fanelli